## Настройка ЭЦП в 1С:Личный кабинет МОЛ

- Предварительно должна быть успешно получена ЭЦП и выполнена ее установка на компьютере в КриптоПро (см. «МЕТОДИЧЕСКИЙ МАТЕРИАЛ ПО РАБОТЕ В 1С:ДОКУМЕНТООБОРОТ. Настройка ЭЦП»)
- 2. На начальной странице в кабинете МОЛ открываем пункт «Сертификаты».

| Кабинет МОЛ | Основные средства                   | Материальные запасы               | Инвентаризация                       |
|-------------|-------------------------------------|-----------------------------------|--------------------------------------|
|             | Ведомость по остаткам ОС, НМА, НПА  | Ведомость по остаткам материалов  | Инвентаризация МЗ                    |
|             | Перемещение ОС, НМА, НПА            | Списание материалов               | Инвентаризация ОС                    |
|             | Списание основных средств           | Списание мягкого и хоз. инвентаря | Ведомости расхождений по результатам |
|             | Списание мягкого и хоз инвентаря ОС | Перемещение материалов            | инвентаризации                       |
|             | Просмотр внутреннее перемещение ОС  | Списание БСО                      | Инвентарный список НФА (кабинет МОЛ) |
|             | Создать внутренее перемещение ОС    | Возврат из личного пользования    | Ключ мобильного приложения           |

3. Нажимаем кнопку «Добавить» и выбираем пункт «Для шифрования и расшифровки».

| Настройки электронной подписи и шифрования |                                                                                                    |  |  |  |  |  |  |  |  |
|--------------------------------------------|----------------------------------------------------------------------------------------------------|--|--|--|--|--|--|--|--|
| 2                                          | ыть                                                                                                    |  |  |  |  |  |  |  |  |
| С                                          | Сертификаты Программы Дополнительно Показать: Мои сертификаты Показать: Мои сертификаты                                                                                                    |  |  |  |  |  |  |  |  |
| П                                          |                                                                                                    |  |  |  |  |  |  |  |  |
|                                            | 💽 Добавить 🛛 🖃 Собавить Собавить Собавит |  |  |  |  |  |  |  |  |
|                                            | 🖌 Для шифрования и расшифровки                                                                                                    |  |  |  |  |  |  |  |  |
|                                            | Только для шифрования из личного хранилища                                                                                                    |  |  |  |  |  |  |  |  |
|                                            | ) Только для шифрования из файлов                                                                                                    |  |  |  |  |  |  |  |  |
|                                            | ) Только для шифрования из каталога                                                                                                    |  |  |  |  |  |  |  |  |
| Т                                          |                                                                                                    |  |  |  |  |  |  |  |  |

Для последующей работы с ЭЦП требуется установить «Расширение для работы с 1С:Предприятием», если ранее подключали ЭЦП в «1С:Документооборот», то расширение уже было установлено.

Если данное расширение не установлено, то программа сообщит об этом и предложит установить его.

4. Затем выбираем нужный нам сертификат и нажимаем кнопку «Далее».

|                                                | Поиск (Ctrl+F)    | × E                 | Ξш |
|------------------------------------------------|-------------------|---------------------|----|
| Представление                                  |                   | Кем выдан           |    |
| 薪 Абдуселимова Ирада, ФЕДЕРАЛЬНОЕ ГОСУДАРСТВЕН | HOE ABTOHOMHOE O  | Казначейство России |    |
| 🔜 Иванова Наталья, ФЕДЕРАЛЬНОЕ ГОСУДАРСТВЕННОЕ | Е АВТОНОМНОЕ ОБРА | Казначейство России |    |
| 彛 Штендиг Кристина Максимовна, до 04.2024      |                   | SPbSPU-CA           |    |
| Показывать все сертификаты                     |                   |                     |    |
|                                                |                   |                     |    |

5. После того как выбрали нужный сертификат, вводим пароль от ЭЦП и нажимаем «Обновить».

| Добавление                                       | е сертификата для шифрования и расшифро | вки данных 💠 🗆 🛛        |  |  |  |  |  |  |
|--------------------------------------------------|-----------------------------------------|-------------------------|--|--|--|--|--|--|
| Введите дополнительные сведения о сертификате    |                                         |                         |  |  |  |  |  |  |
| Кому выдан:                                      | Штендиг Кристина Максимовна             |                         |  |  |  |  |  |  |
| Кем выдан:                                       | SPbSPU-CA                               |                         |  |  |  |  |  |  |
| Действителен д                                   | до: 26.04.2024                          |                         |  |  |  |  |  |  |
| Назначение:                                      | Подписание данных, Шифрование данных    |                         |  |  |  |  |  |  |
| 🔄 <u>Все свойства сертификата</u>                |                                         |                         |  |  |  |  |  |  |
| Представление:                                   | Штендиг Кристина Максимовна, до 04.2024 | ?                       |  |  |  |  |  |  |
| Пользователь:                                    | Ефимова Е. П.                           | с <del>.</del>          |  |  |  |  |  |  |
| Организация:                                     | ФГАОУ ВО "СПБПУ" -                      | С <sup>р</sup>          |  |  |  |  |  |  |
| Физическое<br>лицо:                              | · · ·                                   | <b>\$</b>               |  |  |  |  |  |  |
| Вводить пароль в программе электронной подписи ? |                                         |                         |  |  |  |  |  |  |
| Пароль:                                          | ••••••                                  | 2                       |  |  |  |  |  |  |
|                                                  |                                         | <b>V</b> -              |  |  |  |  |  |  |
|                                                  |                                         | < Назад Обновить Отмена |  |  |  |  |  |  |

После добавления сертификата, у пользователя появится возможность

подписывать документы.